[붙임]

## OTP등록 및 사용 방법

1. 통합로그인(<u>https://sso.sc.ac.kr</u>) 접속 후 [OTP 로그인 선택]

| 유민해에특성의 대한         유민해에특성의 대한           수성대학교         SUSEONG COLLEGE           통합 로그인서비스         각종 서비스를 사용하기 위해서는 로그인 하셔야 합니다.           미는 학생의 경우 한번 교직원의 경우 교직원번호 입니다 |                    |
|----------------------------------------------------------------------------------------------------|--------------------|
| 일반 로그인                                                                                                    | <b>인증서</b> 로그인     |
| 아이디 로그인                                                                                                    | 인증서 로그인<br>OTP 로그인 |
|                                                                                                    | OTP 로그인            |

2. OTP 신규 등록/변경 버튼 클릭 > 본인 인증 수행

| OTP 등록(신규/변경) | OTP 신규 등록/변경           |
|---------------|------------------------|
| 교변 또는 학변      | 주의)교번은5자리, 학변은7자리 입니다. |
| 비밀번호          |                        |
| OTP변호(6자리)    |                        |
|               | 다음 이전                  |

## 3. OTP 신규 등록/변경 버튼 클릭 > 본인 인증 수행 > OTP생성 완료

(주의: 아래 페이지를 출력해 두거나 캡쳐 또는 사진 촬영해 두시면 다른 디바이스에서 등록할 때 사용할 수 있습니다.)

## 수성대학교 통합로그인 OTP 생성 완료

| 1, 부영대력표 OTP 영영 완료 지미끄럽니다<br>2, 먼저 구글 Play스토머(안드로이드), 애플<br>3, 다음으로 아래 OTP등록 버튼을 클릭하여<br>니다. | 앱스토머(IOS)에서 "구글 OTP"를 검색하여 설치합니다.<br>생성되는 창에 있는 QR코드를 앞에서 설치한 앱을 미용하며 등록합 |
|----------------------------------------------------------------------------------------------|---------------------------------------------------------------------------|
| OTP계정                                                                                        | 10318@sc.ac.kr                                                            |
| ОТРКЕУ                                                                                       | PG7M467I                                                                  |
| QR코드                                                                                         | 아래 [QR코드 보기] 클릭                                                           |
| QR코드 보기                                                                                      | ●<br>출력하기 이전 초기화면으로                                                       |

- 4. 스마트 폰에서 OPT사용하기
  - 4-1 스마트폰에서 구글OTP 앱을 설치합니다. (플레이스토어 또는 앱 스토어에서 "구글OTP"로 검색 후 설치) 다음으로 OTP생성 화면에 서 [QR코드 보기]를 클릭하여 QR코드를 생성합니다.

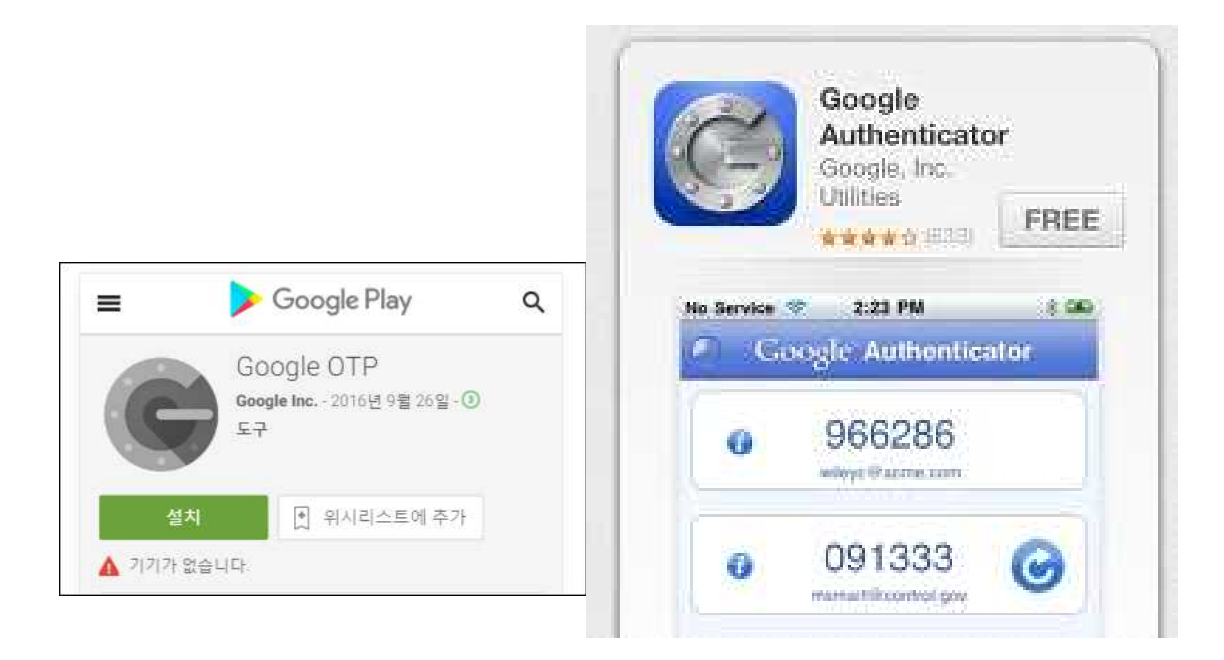

4-2 스마트폰에서 구글OTP 앱을 실행한 후 계정추가에서 [바코드 스 캔]을 선택합니다. 생성된 바코드를 스캔하면 바로 등록됩니다.

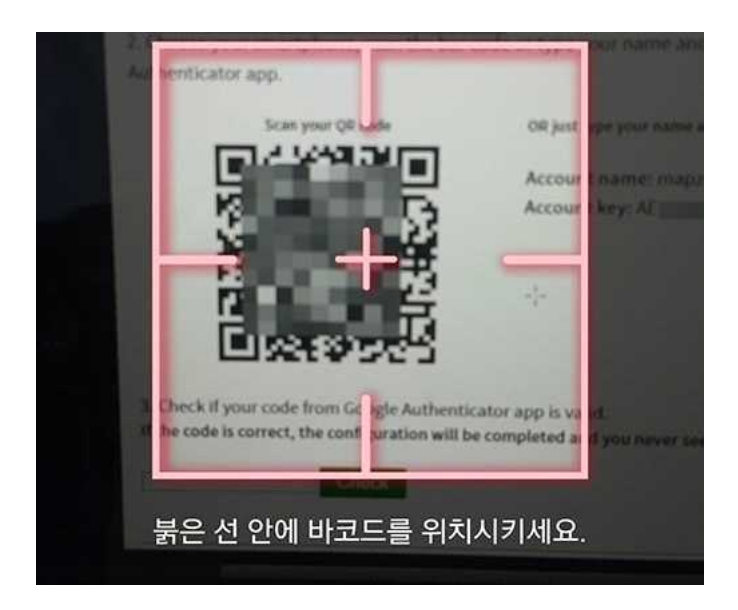

- 5. PC에서 OTP사용하기
  - 5-1 PC용 OTP 프로그램을 다운로드 후 압축을 풀고 c:₩OTP 폴더를 만들어 복사한다.

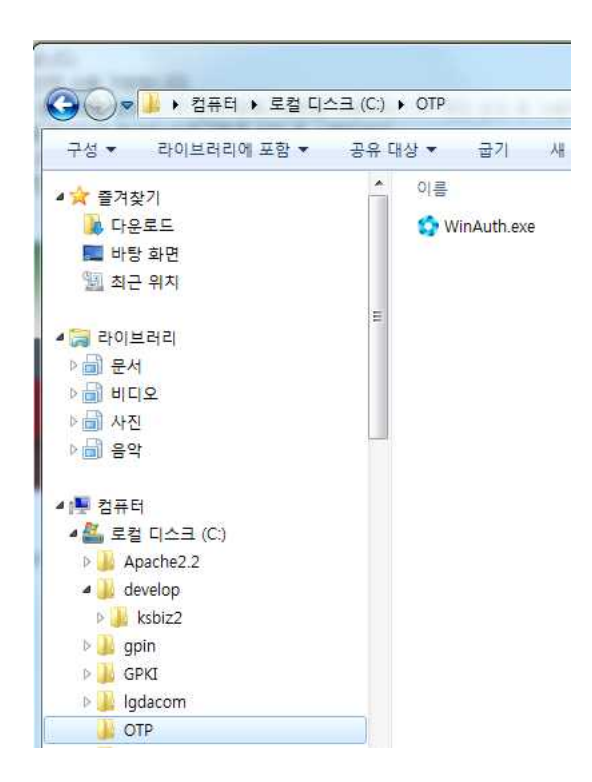

- 5-2 프로그램을 실행 한 후 첫화면에서 [Add]>[Google]을 클릭합니다.
- ( 프로그램이 실행되지 않으면 [시작]>[제어판]>[모든 제어판 항목]>[프 로그램 및 기능]>[Windows 기능 사용/사용 안함]에서 [Microsoft.Net Framework 3.5.1]을 선택하여 설치한 후 실행하면 됩니다.)

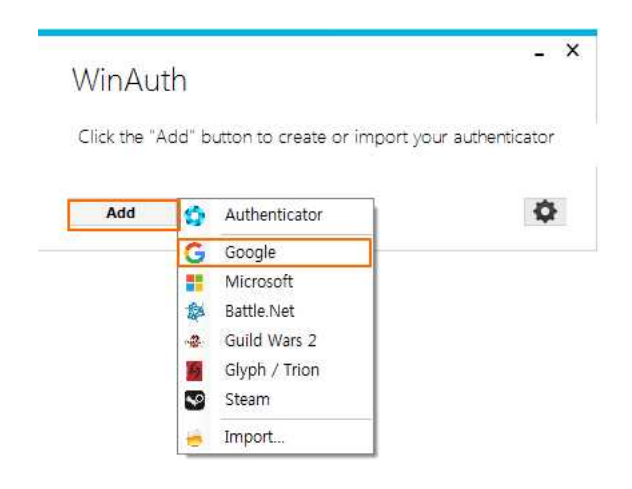

Name은 "sso"로 입력합니다. 다음으로 [QR코드 보기]버튼을 클릭하여 생성된 QR코드 주소(URL)을 복사하여 붙여 넣습니다. Verify Authenticator를 클릭합니다.

| Add Goog                                                                                      | gle Authe                                                                       | enticato                                                                              |                                            |                                  | -                               |
|-----------------------------------------------------------------------------------------------|---------------------------------------------------------------------------------|---------------------------------------------------------------------------------------|--------------------------------------------|----------------------------------|---------------------------------|
| Name: sso                                                                                     |                                                                                 | ~                                                                                     | 6                                          |                                  |                                 |
| Icon: 💿                                                                                       |                                                                                 |                                                                                       |                                            |                                  |                                 |
| Icon:   Icon:                                                                                 | ret Code for y                                                                  | our authenti <mark>c</mark> a                                                         | tor. Spaces                                | don't matter. I                  | If you have a                   |
| Icon:  I. Enter the Sec<br>QR code, you c                                                     | ret Code for ye<br>an paste the U                                               | our authentica<br>RL of the ima                                                       | tor. Spaces<br>ge instead.                 | don't matter. I                  | If you have a                   |
| Icon:  Iter the Sec<br>QR code, you c<br>rt=qr&chs=300x3<br>2 Click                           | ret Code for ya<br>an paste the U<br>00&chl=otpauth                             | our authentica<br>RL of the ima<br>h://totp/10318@                                    | tor. Spaces<br>ge instead.<br>Dsc.ac.kr%3F | don't matter. 1<br>secret%3DPG7M | If you have a<br>14671&chid=HIQ |
| Icon:  I. Enter the Sec<br>QR code, you c<br>It=qr&chs=300x3<br>2. Click<br>3. Verify the fol | ret Code for ye<br>an paste the U<br>00&chl=otpauth<br>Verify J<br>owing code m | our authentica<br>RL of the ima<br>h://totp/10318@<br>Authenticator<br>atches your se | tor. Spaces<br>ge instead.<br>Øsc.ac.kr%3F | don't matter. I<br>secret%3DPG7M | lf you have a<br>1467I&chid=H Q |

OTP생성완료 페이지의 정보와 같은 값이 들어가면서 번호가 나타납니다. [OK]를 클릭합니다.

| OTP계정  | 10318@sc.ac.kr                                                                  |
|--------|---------------------------------------------------------------------------------|
| ОТРКЕУ | PG7M4671                                                                        |
| QR코드   | Add Google Authenticator                                                        |
| QR코드   | 보기 Name: 10318@sc.ac.kr                                                         |
|        | Icon: • 🧭 · 🧲 · 💽                                                               |
|        | 1. Enter the Secret Code for your authenticator. Spaces don't matter. If you ha |
|        | QR code, you can paste the URL of the image instead. PG7 M46 71                 |
|        |                                                                                 |
|        | 2. Click Verify Authenticator                                                   |

수성대학교 통합로그인 OTP 생성 완료

다음으로 OTP프로그램 실행에 사용할 암호를 입력합니다. 본인이 원하 는 암호를 입력하고 [OK]를 클릭합니다.

| Protection                                                |                                                                                                    |
|-----------------------------------------------------------|----------------------------------------------------------------------------------------------------|
|                                                           |                                                                                                    |
| select how you wo<br>tolen by malware                     | ould like to protect your authenticators. Using a password is strongly recommended, otherwise your data could be read and<br>a running on your computer.                                                        |
| Protect with n<br>Your authenticato<br>authenticators wil | ny own password<br>yrs will be encrypted using your own password and you will need to enter your password to open WinAuth. Your<br>II be inaccessible if you forget your password and you do not have a backup. |
| Password                                                  |                                                                                                    |
| Verify                                                    |                                                                                                    |
| Lock with a Y                                             | ubiKey                                                                                                    |
|                                                           |                                                                                                    |
| Siz 1                                                     | A DECEMBER OF A DECEMBER OF                                                                                                    |
|                                                           |                                                                                                    |
|                                                           |                                                                                                    |
|                                                           | Use Slot Configure Slot                                                                                                    |
|                                                           | Use Slot Configure Slot                                                                                                    |

완료되었습니다. OTP값이 나타납니다.

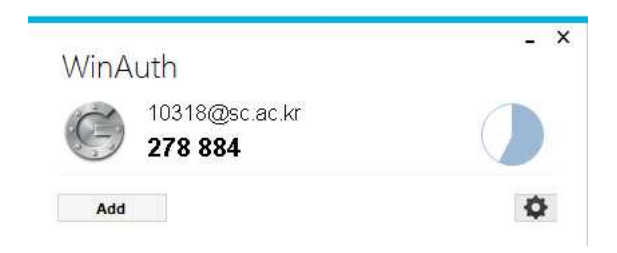

- 6. OTP로그인 방법
  - 6-1 통합로그인에서 OTP로그인을 클릭한 후 교번/비밀번호/OTP번호 6자리를 모두 입력 후 [다음]을 클릭하면 로그인 됩니다.

OTP 로그인

| 1, OTP를 이용하여 로그인합니(<br>2, 대학 교직원의 OTP 로그인만<br>3, 최초 사용자 또는 OTP를 새롭<br>4, 필요한 경우 설치설명서를 참<br>(설명서는 PDF로 되어있습니다,<br>[설치방법]/[윈도무OTP프: | 다.<br>* 사용 가능합니다.<br>로 만들 경우 [OTP 신규 등록] 버튼을 이용하여 OTP 계정 생성 후 사용하세요.<br>고하여 필요한 프로그램을 설치 후 사용하세요.<br>- Acrobat Reader를 먼저 설치하세요)<br>로그램] / [Acrobat Reader 설치] |
|----------------------------------------------------------------------------------------------------|----------------------------------------------------------------------------------------------------|
| OTP 등록(신규/변경)                                                                                                    | OTP 신규 등록/변경                                                                                                    |
| 교변 또는 학변                                                                                                    | 주의)교변은5자리, 학변은7자리 입니다.<br>10318                                                                                                    |
| 비밀변호                                                                                                    | •••••                                                                                                    |
| OTP변호(6자리)                                                                                                    | 294729 ×                                                                                                    |
|                                                                                                    | 다음 이전                                                                                                    |